# **Request Flexible Work Arrangement**

### **START REQUEST**

 From the Workday home page search for Request Flexible Work Arrangement task. Or go to your employee profile click on Actions > Job Change > Request Flexible Work Arrangement.

| Γ  |            | Actions                    |   |                                |                  |
|----|------------|----------------------------|---|--------------------------------|------------------|
|    | 2<br>Phone | Actions<br>Frequently Used |   | Worker                         |                  |
| 18 | Summa      | Maintain Worker Docu       |   |                                |                  |
| Ę  | Job        | Benefits                   | > | A A                            | Contact          |
| 3  | Person     | Business Asset             | > |                                | Phone +1 (561)   |
| ୭  | Career     | Business Process           | > |                                | Email 🖂 😁        |
| ī. | Perforr    | Compensation               | > | View Team                      | Work Address     |
| •  | Compe      | Expenses                   | > |                                | Ø 777 Glades Roa |
| 9  | Benefit    | Job Change                 | > | Request Flexible Work Arrangen | nent             |
| 3  | Pay        | Manage Work                | > | Add Flexible Work Arrangement  | for Worker       |

2. Start by selecting on the calendar the desired or anticipated start date of the work arrangement. Remember to account for request routing and approval time.

| Start Da | te * 09/01/2022 葿  |     |     | Sept | ember | 2022 |     | $\mathbf{>}$ |
|----------|--------------------|-----|-----|------|-------|------|-----|--------------|
| Desition |                    | SUN | MON | TUE  | WED   | THU  | FRI | SAT          |
| Position | Position *         |     | 29  | 30   | 31    |      | 2   | 3            |
| Details  | 3                  | 4   | 5   | 6    | 7     | 8    | 9   | 10           |
| Type ★   |                    | 11  | 12  | 13   | 14    | 15   | 16  | 17           |
|          |                    | 18  | 19  | 20   | 21    | 22   | 23  | 24           |
|          | enter your comment | 25  | 26  | 27   | 28    | 29   | 30  | 1            |

 Select the type of flexible work arrangement.

| Details | 5                                            |    |
|---------|----------------------------------------------|----|
| Type *  | Search                                       | := |
|         | Compressed Work Schedule                     | >  |
|         | Flextime Schedule                            | >  |
| •       | Hybrid Schedule                              | >  |
| Attach  | Remote Work Schedule (limited exceptions)    | >  |
|         | Temporary Alternate Workplace<br>(Flexplace) | >  |

For **Compressed Work Schedule** select the days of the week.

• Compressed schedule options:

\*Four nine-hour days and one four-hour workday off each work week: Select 4 days. You will indicate which day will be the half day in the morning or afternoon during the questionnaire.

\*Four ten-hour days and one workday off each workweek: Select 4 days.

| Details | 6          |                                     |    |
|---------|------------|-------------------------------------|----|
| Туре    | *          | $\times$ Compressed Work Schedule 🛽 | ∷≡ |
| Days of | the Week   | Search                              | ≣  |
|         |            | ← All                               |    |
|         | enter your | Monday                              |    |
|         |            | Tuesday                             | _  |
| Attachr | nents      | Wednesday                           |    |
|         |            | Thursday                            | -  |
|         |            | Friday                              |    |
|         |            | Saturday                            |    |
|         |            | Sunday                              |    |

For **Flextime**, only select the days of the week in which the work hours would fall outside of the unit's standard schedule.

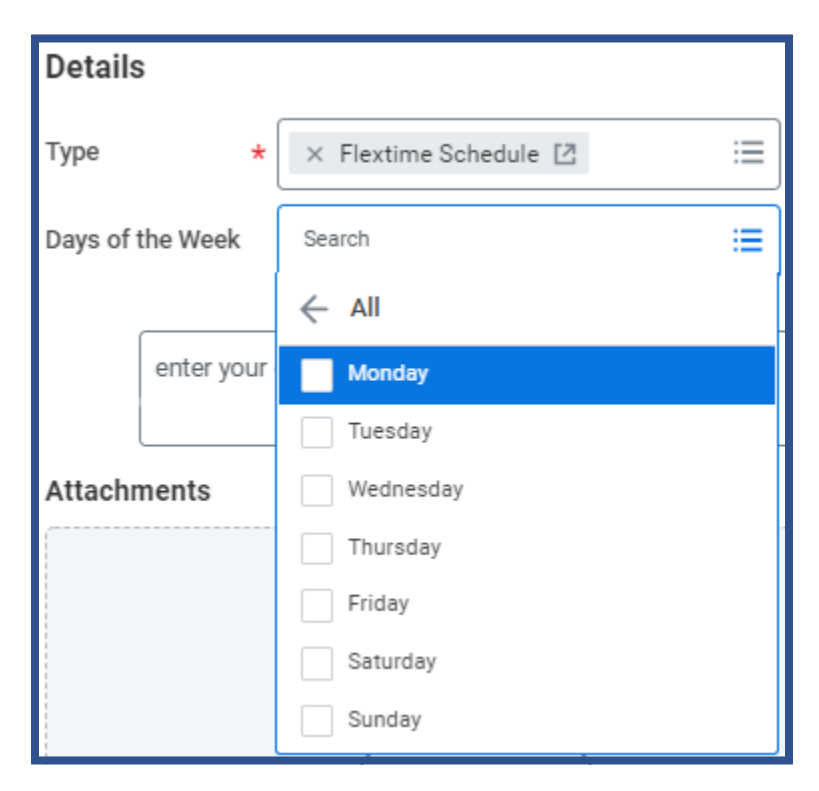

For **Hybrid**, only select the days of the week up to 2 days in which you will work off-campus (selection of more than two days will trigger an error).

#### Details

| Туре    | *          | × Hybrid Schedule [2] | := |
|---------|------------|-----------------------|----|
| Days of | the Week   | Search                | := |
|         |            | ← All                 |    |
|         | enter your | Monday                |    |
|         |            | Tuesday               | _  |
| Attach  | ments      | Wednesday             |    |
|         |            | Thursday              |    |
|         |            | Friday                |    |
|         |            | Saturday              |    |
|         |            | Sunday                |    |
|         |            |                       |    |
|         |            |                       |    |

For **Temporary Alternate Workplace**, select the days you will work at the alternate work location.

| Details          |                                                                                          |    |
|------------------|------------------------------------------------------------------------------------------|----|
| Туре *           | × Temporary Alternate<br>Workplace (Flexplace)<br>Provide days at alternate<br>workplace | ∷≡ |
| Days of the Week | Search                                                                                   | ≔  |
|                  | é ali                                                                                    |    |
| enter your       | Monday                                                                                   |    |
|                  | Tuesday                                                                                  | _  |
| Attachments      | Wednesday                                                                                |    |
|                  | Thursday                                                                                 | -  |
|                  | Friday                                                                                   |    |
|                  | Saturday                                                                                 |    |
|                  | Sunday                                                                                   |    |

# **Complete Questionnaire**

3.

If you selected **Compressed**, please identify one 4-hour day off will be in the morning or afternoon. If you have selected 10-hour workdays, please enter N/A.

| Please select one of the follow | ving (Required)                 |                       |                          |                       |
|---------------------------------|---------------------------------|-----------------------|--------------------------|-----------------------|
| O Compressed                    |                                 |                       |                          |                       |
| Flextime                        |                                 |                       |                          |                       |
|                                 |                                 |                       |                          |                       |
| If you selected four 9-box      | r workdaus, please identify wh  | ether the one 4-hour  | day off will be in the m | orning or afternoon   |
| il you assected rour 9-not      | r workudys, predse identity wit | iether the one 4-hour | say on white in the fi   | forming of arternoon. |
| If you selected four 10-ho      | ur workdays enter N/A below.    | (Required)            |                          |                       |
|                                 |                                 |                       |                          |                       |
|                                 |                                 | I                     |                          |                       |
|                                 |                                 |                       |                          | //                    |

If you selected **Flextime**, please provide details of the days and times you will have the flextime work schedule.

| Please select one of the following (Required)                                                                  |                                                       |
|----------------------------------------------------------------------------------------------------|-------------------------------------------------------|
| Compressed                                                                                                    |                                                       |
| Please enter your flextime schedule<br>(e.g. Monday - Friday 7 AM to 4 PM - 8 hours per day)<br>- (Required)   |                                                       |
|                                                                                                    | Disco colori ana of the following: (Derwingt)         |
|                                                                                                    | Please selectione of the following. (Required)        |
|                                                                                                    | Remote (LIMITED)                                      |
| If you selected <b>Remote</b> , please<br>provide if the Remote work<br>schedule will be done out of<br>state. | Will your remote location be out of state? (Required) |
| Note that Remote work is only                                                                                  | ○ No                                                  |

For **Hybrid or Remote** please indicate if you are taking university equipment to the off-campus location.

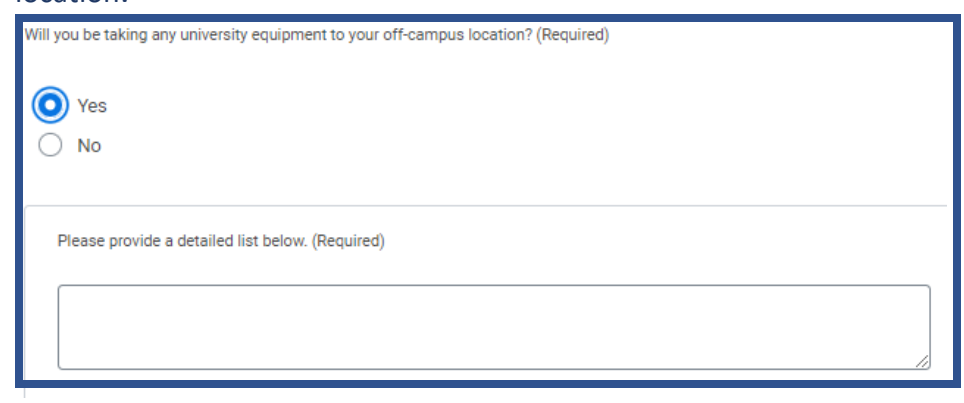

- 4. Please type in each **text box** the required information per question.
- 5. If you are requesting an additional arrangement provide the information here. The primary arrangement must have the most impact or implications to the unit and most stipulations to meeting the expectations of the job.

| Are there additional flexible work arrangement types that you are considering in addition to the primary request?                   |
|----------------------------------------------------------------------------------------------------|
| (e.g The primary request is for Hybrid but you also need Flextime.) (Required)                                                      |
|                                                                                                    |
| • res                                                                                                    |
| ⊖ No                                                                                                    |
|                                                                                                    |
| Please select the additional flexible work arrangement type that you are considering in addition to the primary request? (Required) |
| O Compressed Work Schedule                                                                                                    |
| O Flextime Schedule                                                                                                    |
| Hybrid Schedule                                                                                                    |
| C Remote Work Schedule                                                                                                    |
| Flexplace (Temporary Alternate Workplace)                                                                                           |
|                                                                                                    |
| Please describe in detail. (Required)                                                                                               |
|                                                                                                    |
|                                                                                                    |

6. After completing the questionnaire, you must acknowledge at the bottom of the page and then click "**Submit.**"

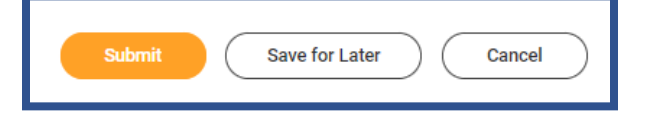

## **JUSTIFICATION AND APPROVALS**

## For Supervisors

| Respondent Submission Date 07/26/2022                                                                                                    |               | 1. After an employee has requested a<br>Flexible Work Arrangement, direct<br>supervisor will receive the request in their<br>Workday inbox. |
|----------------------------------------------------------------------------------------------------|---------------|----------------------------------------------------------------------------------------------------|
| 10 items                                                                                                    |               | 2. Review all responses. After reviewing,                                                                                                   |
| Question                                                                                                    | Answers       | Back or Deny the request.                                                                                                    |
| Please select one of the following:                                                                                                    | Hybrid        | For Sand Deels or Denus supervisor rough add                                                                                                |
| What will be the anticipated duration for the request?                                                                                                    | •             | a comment.                                                                                                    |
| (e.g 3 months, 6 months, 1 year)                                                                                                    |               |                                                                                                    |
| Please provide the address of the off-<br>campus location                                                                                                    | 9             | 3.                                                                                                    |
| Will you be taking any university equipment to your off-campus location?                                                                                                    | No            | Supervisor will have an opportunity to type the justification for the FWA.                                                                  |
| Describe existing set up and available<br>resources, such as equipment, furniture,<br>services, etc.                                                                                                    | \$            | Provide information if the FWA will have an adjustment period.                                                                              |
| Reason for requesting the proposed schedule (Please be detail)                                                                                                    | •             | Will there he an adjustment period for this arrangement? (Required)                                                                         |
| Describe your plan for meeting the<br>responsibilities of your position (Refer to<br>Employee Guide)                                                                                                    | •             | <ul> <li>Yes</li> </ul>                                                                                                    |
| Are there additional flexible work<br>arrangement types that you are considering<br>in addition to this request?                                                                                                    | Yes           | No                                                                                                    |
| Please describe in detail.                                                                                                    | •             | Enter the specific timeframe for the adjustment period:                                                                                     |
| I have read and understand the University<br>Policy on Flexible Work Arrangements and<br>employee guide in crafting this request. I<br>understand that the decision to approve<br>this request is made at the university's | l Acknowledge | (e.g 07/01/2022 - 07/15/2022)                                                                                                    |
| Approve Send Back                                                                                                    | Deny ····     |                                                                                                    |

#### 4. Confirm that the employee meets all eligibility and approve.

| The employee meets all eligibility.                                                                                                    |
|----------------------------------------------------------------------------------------------------|
| In General:                                                                                                    |
| The employee's arrangement will benefit the University.<br>The employee has sufficient portable work for the proposed schedule.<br>The proposed arrangement will not place undue burden on other staff regarding coverage, on-the-spot assistance, and emergencies<br>The employee's proposal is flexible regarding responding to the needs of the supervisor, unit/team and assigned tasks.<br>The employee can work with minimal direct supervision, has organized practices and strong time management and planning skills.<br>The employee makes time for team bonding and rapport building.<br>The employee maintains timely communication with their supervisor, co-workers, and stakeholders and the University community, ar<br>The employee is prepared to respond to emergencies and other unexpected events within the unit.<br>The employee is willing to be flexible about the arrangement to respond to the needs of the team supervisor and work needs, which r |
| For Flexplace/Hybrid/Remote Schedules:                                                                                                    |
| The employee has appropriate knowledge of and access to equipment, and technical, technological and other operational systems a<br>The proposed alternate workspace is conducive to getting work done – safe, free from distractions, suitable to protecting University<br>If applicable, the employee plan concerning dependent care (i.e., childcare, elder care, or care of any other dependent adults) does no                                                                                                    |
| For Those with Supervisory Duties:                                                                                                    |
| The proposed arrangement will support appropriate performance management of and accountability for the employee's team, includ<br>The proposed arrangement maintains equity and balance for supervised staff, affords opportunities for professional development, a                                                                                                    |
| . (Required)                                                                                                    |
| Request Approved and To Be Routed for Further Consideration                                                                                                    |
| Request Denied                                                                                                    |
| Please list any special conditions or instructions. (Required)                                                                                                    |
|                                                                                                    |

If the request must be denied at this step, select **Request Denied** and provide explanation.

| $\bigcirc$ | Request Approved and To Be Routed for Further Consideration    |  |  |  |  |
|------------|----------------------------------------------------------------|--|--|--|--|
| 0          | Request Denied                                                 |  |  |  |  |
|            |                                                                |  |  |  |  |
| P          | Please provide an explanation for the staff member. (Required) |  |  |  |  |
| ſ          |                                                                |  |  |  |  |
|            |                                                                |  |  |  |  |

#### 5. Click submit for either approval or denial.

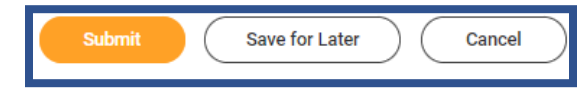

### LAST APPROVAL AND COMPLETION

### For Head of Unit/Dean/VP Roles

Review supervisor's questionnaire answers. After reviewing head of unit will be able to Approve, Send Back or Deny the request.

### **AGREEMENT EXECUTION**

Selection of the end date will trigger the implementation of the Flexible Work Agreement. If there is no end date selected the agreement cannot be executed.

### **For Supervisors**

After Head of Unit/Dean/VP approves request, the request will appear on the supervisor's Workday Inbox.

1. Click on "End Flexible Work Arrangement" and follow the directions in the next window.

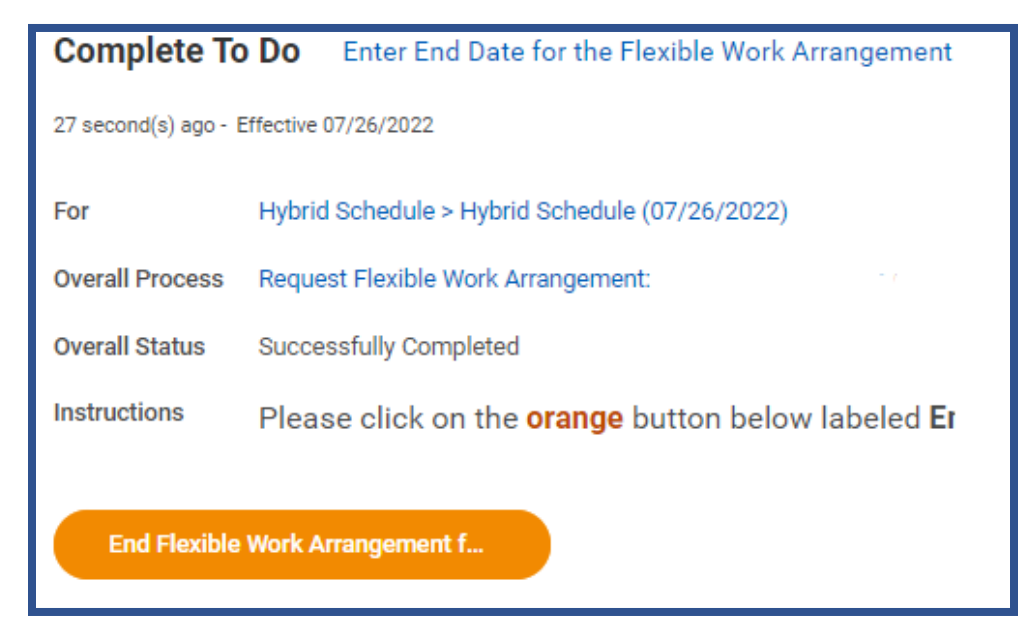

2. Type the name of the employee. Workday will populate the name and then click "OK."

| End Flex                                                                   | ible Work Arrangement for Worker                                                                                                    |
|----------------------------------------------------------------------------|----------------------------------------------------------------------------------------------------|
| Step 1: Er<br>Step 2: Er<br>Step 3: Re<br>MM/DD/Y<br>Step 4: Pr<br>IMPORTA | nter the Employee Name in the "Worker" search box<br>nter the End Date for the employee's Flexible Work Arrangement.<br>eview the Start Date below. If it is not accurate, enter the correct Start I<br>(YYY)<br>ress SUBMIT<br>NT: Remember to go back to your inbox and SUBMIT the To Do step in |
| Worker *                                                                   | βearch :Ξ                                                                                                    |
| ок                                                                         | Cancel                                                                                                    |

3. Select the **end date** of the flexible work arrangement. You may document in the comment section if the start date changed from the original request.

| End Flexible Work Arrangement |                    |                               |     |     |      |     |     |                  |  |
|-------------------------------|--------------------|-------------------------------|-----|-----|------|-----|-----|------------------|--|
| End Date * MM/DD/YYYY 🛅       |                    | <ul> <li>July 2022</li> </ul> |     |     |      |     |     | $\triangleright$ |  |
|                               |                    | SUN                           | MON | TUE | WED  | THU | FRI | SAT              |  |
| 1                             | enter your comment | 26                            | 27  | 28  | 29   | 30  | 1   | 2                |  |
|                               |                    | 3                             | 4   | 5   | 6    | 7   | 8   | 9                |  |
|                               |                    | 10                            | 11  | 12  | 13   | 14  | 15  | 16               |  |
|                               |                    | 17                            | 18  | 19  | 20   | 21  | 22  | 23               |  |
|                               |                    | 24                            | 25  | 26  | 27   | 28  | 29  | 30               |  |
|                               |                    | 31                            | 1   | 2   | 3    | 4   | 5   | 6                |  |
|                               | Submit Save f      | or Later                      |     | Car | icel | )   |     |                  |  |

4. Supervisor will get another **To Do** step to complete the request by clicking "**Submit**."

| Submit Save for Later Close |
|-----------------------------|
|-----------------------------|

The flex work agreement will be executed after selecting the end date.